# **SecureID Token Quick Reference Card**

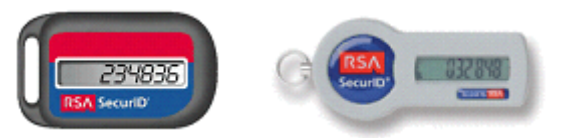

Version 1.1 - February 2007

This quick reference card contains information for operating and maintaining the SecureID Token. Remote Access users should read this card to ensure proper use of token.

### **Setting the SecurID Token PIN**

Tokens must be assigned a PIN by the user in order to operate properly. The user must create a PIN at <u>http://token.kp.org.</u>

- 1. Type <u>http://token.kp.org</u> in the address field of an internet browser. *Note:* You must be connected to the Kaiser Permanente network, as this is an internal web site.
- 2. Press Enter. You will see the SecurID: Token PIN Set | Configured Token Test . . . screen..
- 3. Click <u>Set Token PIN</u>. You will see instructions on how **To Set a** SecurID Token PIN.
- 4. Follow the directions provided to establish a PIN for the token.

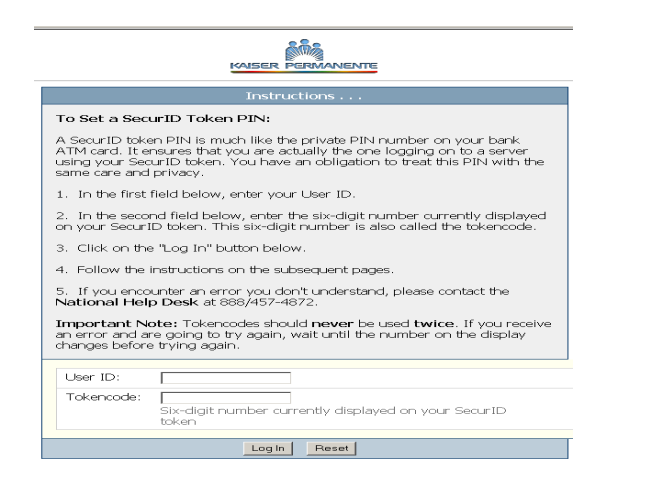

### Using the Token to connect to the Kaiser Network

1. Double-click on the Kaiser Remote Access icon:

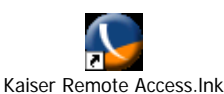

2. You will see the Kaiser Remote Access Screen.

| 🦕 Kaiser Remote Access                                        | _ 🗆 🗵                |
|---------------------------------------------------------------|----------------------|
| <u>File E</u> dit <u>B</u> ookmarks <u>V</u> iew <u>H</u> elp |                      |
|                                                               |                      |
| KAISER<br>PERMANENTE                                          |                      |
| Account                                                       | Connect              |
| User name: ¥571543                                            |                      |
| Password:                                                     | Disconnect           |
| ✓ Save User name                                              | Help                 |
|                                                               |                      |
| Connection Type                                               |                      |
| Service: Broadband                                            |                      |
| Connect using:                                                | 7                    |
| Dia <u>i</u> :                                                | Vie <u>w</u> /Change |
| - Status<br>Please enter your username and then click Conne   | rct.                 |
| Welcome to Kaiser Permanente Remote Access v0.6               | VPNte                |

- 3. Type your Remote Access Login ID in the **User name** field. For most users the Remote Access User ID will be the NUID (i.e. D111766). *Note: The Password field will be pre-populated and grayed out.*
- 4. Select the **Connection Type** by clicking on the down arrow in the Service Field. Click **Connect**.

#### 5. You will see the VPN Dialer Screen.

| VPN Dialer - Version 4.6.00.0045                     |                    |                    |
|------------------------------------------------------|--------------------|--------------------|
| Connection Entries Status Certificates Log Options H | elp                |                    |
| Connect New Import Modify                            | Delete             | WAISER PERMANENTE. |
| Connection Entries Certificates Log                  |                    |                    |
| Connection Entry                                     | Host               | Transport          |
| Connect to Corona via Fiberlink                      | kp-crdc-vpn.kp.org | IPSec/UDP          |
| Connect to Hawaii via Fiberlink                      | kp-moa-vpn.kp.org  | IPSec/UDP          |
| Connect to Silver Spring via Fiberlink               | kp-ssdc-vpn.kp.org | IPSec/UDP          |
| Connect to Walnut Creek via Fiberlink                | kp-wdc-vpn.kp.org  | IPSec/UDP          |
| <u></u>                                              |                    |                    |
| Not connected.                                       |                    | 11.                |

- 6. Select the Connection Entry that is closest to your location. Click **Connect** on the **VPN Dialer** screen.
- 7. You will see the VPN Dialer | User Authentication Screen.

| 👌 ¥PN Dialer   U                       | ser Authentication for "Connect to Corona via F 🗙    |
|----------------------------------------|------------------------------------------------------|
| The server has requ<br>authentication. | ested the following information to complete the user |
| CISCO SYSTEMS                          | Username:<br>Password:                               |
|                                        | OK Cancel                                            |

- 8. Type your Remote Access Login ID in the **Username** field. For most users the Remote Access User ID will be the NUID (i.e. D111766).
- 9. Type your token PIN and the current six-digit number shown on the token in the Password field. A new six-digit number is generated every 60 seconds.

#### 7. Click **OK**. You will see the VPN Dialer | Banner Screen.

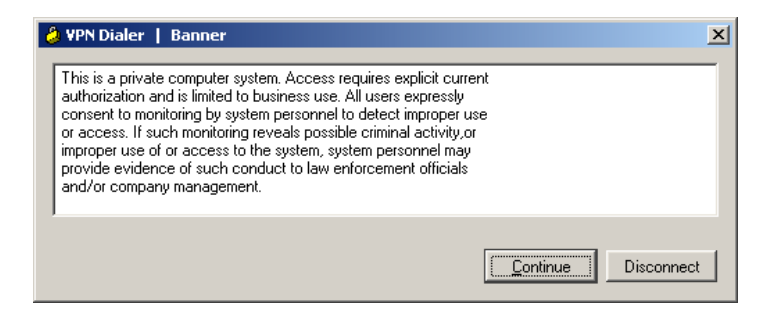

8. Click **Continue.** You are now connected to the Kaiser Permanente intranet.

### Maintenance of your SecurID Token

The token can become damaged when:

- Moved irregularly or forcefully by dropping, throwing, or spinning
- Exposed to extreme heat or cold
- Exposed to liquids

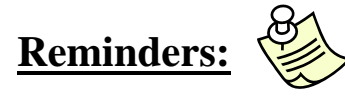

- The user's PIN must always precede the six-digit number when entering the Password.
- There are six horizontal tick marks at the beginning of each sixdigit number, each tick lasts 10 seconds.
- Tokens expire: an expiration date is printed on the back of the token and should be thrown away after the expiration date.
- Please submit requests for replacement at least one month before it expires to insure uninterrupted service.
- After 12 consecutive months of inactivity, tokens will become disabled. (*submit request via the Hub*)

#### Link to the Hub:

http://kpnet.kp.org:81/kpit/services/ras/products/started\_fiberlink.htm

For assistance, call the Corona National Help Desk at (888)457-4872 or Tie-line 8-330-1143

## **<u>NEW Laptops:</u>** <u>Connecting to VPN and Wireless Networks</u>

When working remotely, laptop users will need to access a wireless network and then VPN into the KP network. Newer laptops utilize the Cisco AnyConnect Secure Mobility Clint. The new client automatically selects the optimal network and is more secure. The client screen will launch upon powering on the laptop (below).

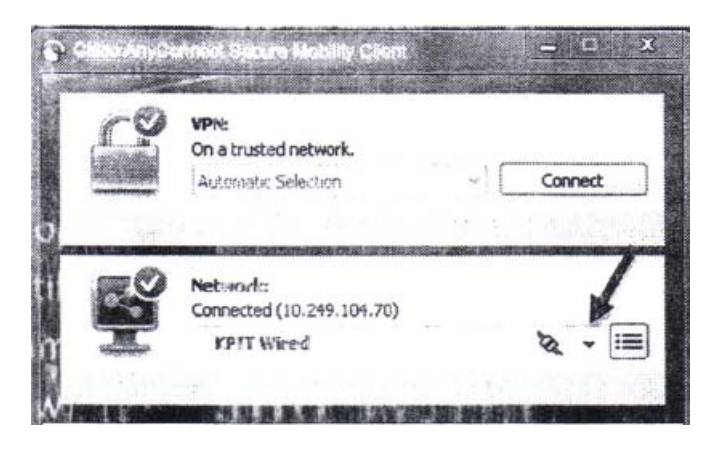

The user will use the drop down to select the appropriate network. If working from home, select the home wireless network to connect. AnyConnect is accessible from the system tray on the bottom right of the task bar. Simply select the AnyConnect icon:

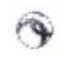

After selecting the desired wifi network, the below screen will populate with network specific information. The user will need to enter the password where the arrow is pointing and select connect.

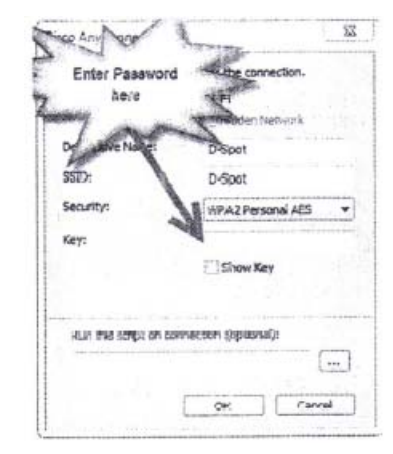

\*\*\* The VPN functionality has not changed as a result of the new AnyConnect Client.